## Instructions for Outlook 2007 for Your @mail.roanoke.edu Account

- Install Microsoft Office, including Microsoft Outlook. If Office is not installed with Outlook, you cannot move your e-mail. A free copy of Office is available for students in Information Technology (Trexler 369).
- 2. Click on the Start button (Windows XP) or the Windows Pearl (Vista and 7) and click on Control Panel.
- 3. Click on "Mail."

| E-mail Accounts Setup e-mail accounts and directories. E-mail Accounts                           | - |
|--------------------------------------------------------------------------------------------------|---|
| Setup e-mail accounts and directories.                                                           |   |
|                                                                                                  |   |
| Data Files                                                                                       |   |
| Change settings for the files Outlook uses to Data Files<br>store e-mail messages and documents. |   |
| Profiles                                                                                         |   |
| Setup multiple profiles of e-mail accounts and                                                   |   |
|                                                                                                  |   |
| Close                                                                                            |   |

4. Click on "Show Profiles...".

| Mail                                                      |  |  |  |  |
|-----------------------------------------------------------|--|--|--|--|
| General                                                   |  |  |  |  |
| The following profiles are set up on this computer:       |  |  |  |  |
|                                                           |  |  |  |  |
|                                                           |  |  |  |  |
| Add Remove Properties Copy                                |  |  |  |  |
| When starting Microsoft Office Outlook, use this profile: |  |  |  |  |
| C Prompt for a profile to be used                         |  |  |  |  |
| Always use this profile                                   |  |  |  |  |
|                                                           |  |  |  |  |
| OK Cancel Apply                                           |  |  |  |  |

5. Click on "Add..."

| Mail                                                      |
|-----------------------------------------------------------|
| General                                                   |
| New Profile                                               |
| Create New Profile                                        |
| Profile Name:                                             |
| Roanoke                                                   |
| Add Remove Properties Copy                                |
| When starting Microsoft Office Outlook, use this profile: |
| C Prompt for a profile to be used                         |
|                                                           |
| Always use this profile                                   |
| Always use this profile                                   |

6. Enter a name for the profile, for example, "Roanoke" or "My Roanoke E-mail," then click "OK".

| Add New E-mail Acc                                            | count                                                                                                    | ×      |  |  |
|---------------------------------------------------------------|----------------------------------------------------------------------------------------------------|--------|--|--|
| Auto Account Setu<br>Clicking Next will o<br>Exchange server  | <b>p</b><br>contact your e-mail server and configure your Internet service provider or Microsoft<br>account settings. | ×      |  |  |
| Your Name:                                                    | Joshua Ferrier<br>Example: Barbara Sankovic                                                                           |        |  |  |
| E-mail Address:                                               | jgferrier@mail.roanoke.edu<br>Example: barbara@contoso.com                                                            |        |  |  |
| Password:<br>Retype Password:                                 | ******                                                                                                    |        |  |  |
|                                                               | Type the password your Internet service provider has given you.                                                       |        |  |  |
|                                                               |                                                                                                    |        |  |  |
| Manually configure server settings or additional server types |                                                                                                    |        |  |  |
|                                                               | < Back Next >                                                                                                    | Cancel |  |  |

7. Enter in your name, e-mail address, and password into the corresponding text areas as shown above. Then click "Next".

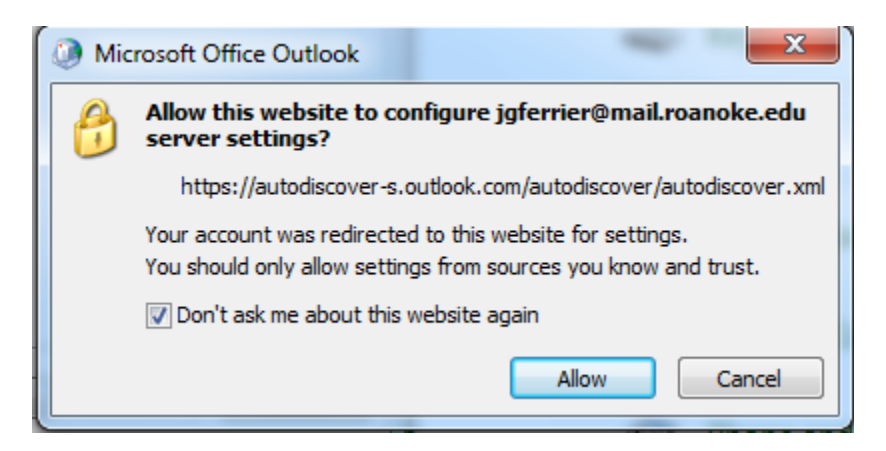

8. Check the box "Don't ask me..." and then click "Allow".

| Connect to BL2PR     | D0102.mailbox.outloo ?        |
|----------------------|-------------------------------|
|                      | GA                            |
| Connecting to BL2PRD | 00102.mailbox.outlook.com     |
| User name:           | 🔮 ıferrier@mail.roanoke.edu 🔻 |
| Password:            | •••••                         |
|                      |                               |
|                      | OK Cancel                     |

9. Fill in the User name box with your FULL e-mail address (<u>yourname@mail.roanoke.edu</u>), then click "OK".

| Add New E-mail Account                                                            | ×      |
|-----------------------------------------------------------------------------------|--------|
| Congratulations!                                                                  | ×      |
| Configuring                                                                       |        |
| Configuring e-mail server settings. This might take several minutes:              |        |
| Establish network connection                                                      |        |
| Search for jgferrier@mail.roanoke.edu server settings                             |        |
| Log on to server                                                                  |        |
| Your e-mail account is successfully configured to use <b>Microsoft Exchange</b> . |        |
| Manually configure server settings                                                |        |
| < Back Finish                                                                     | Cancel |

10. Click "Finish". Open Outlook, enter your password if prompted, and begin using Outlook.